## 鳥獣被害対策システムアプリケーション操作説明書

# アプリ起動初期表示

### [利用上の注意]

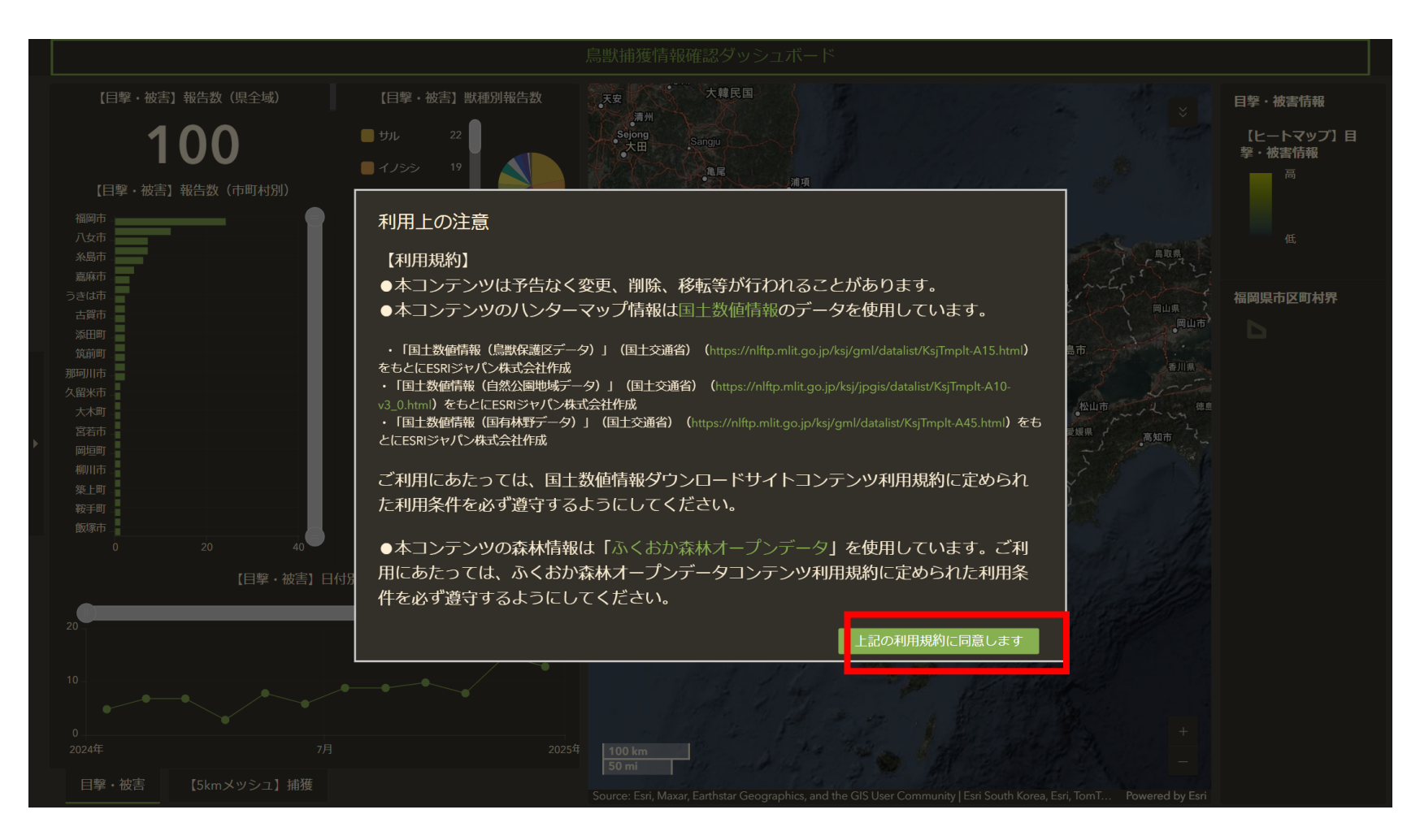

# 鳥獣捕獲情報確認アプリケーション全体図

https://experience.arcgis.com/experience/0dea73e88e464d30ba4b18b36cda6663/

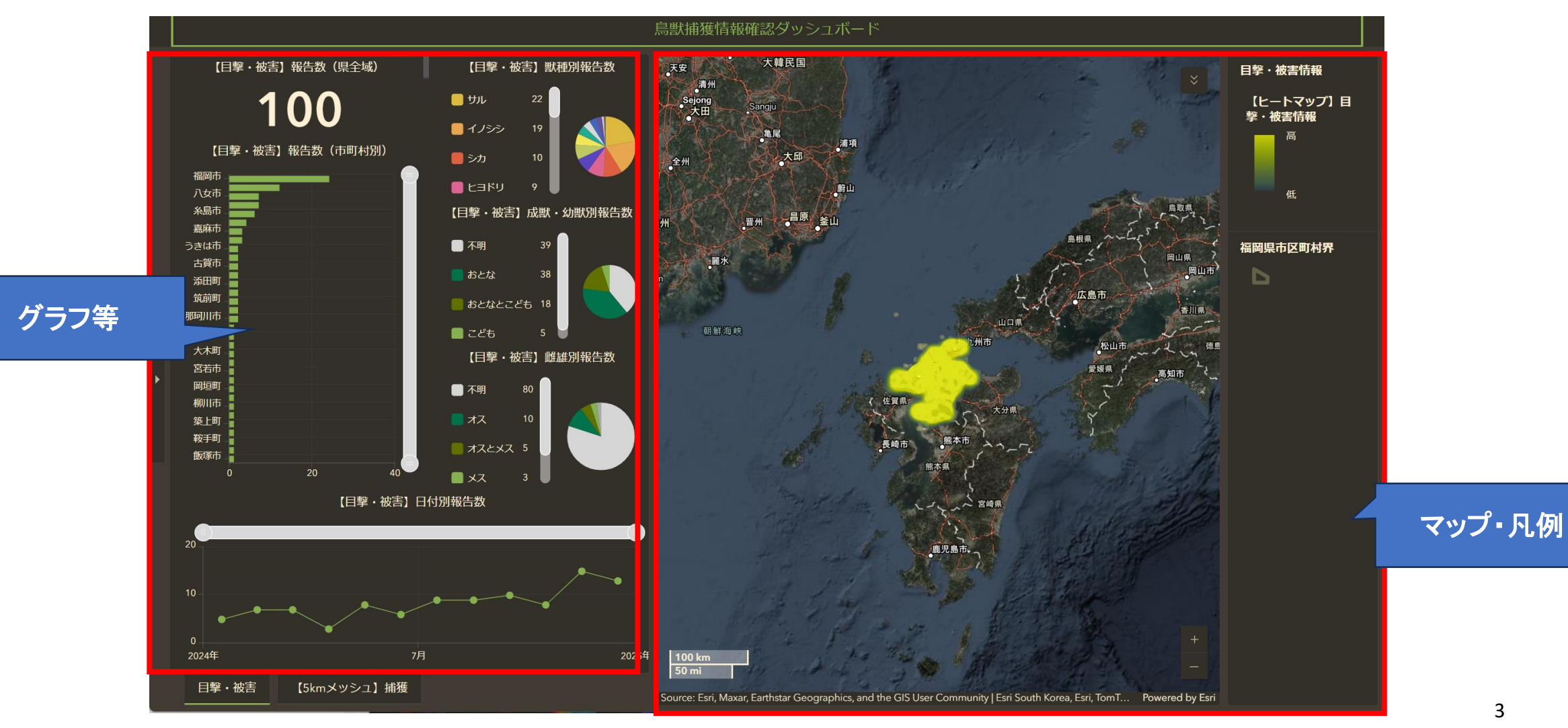

グラフ等

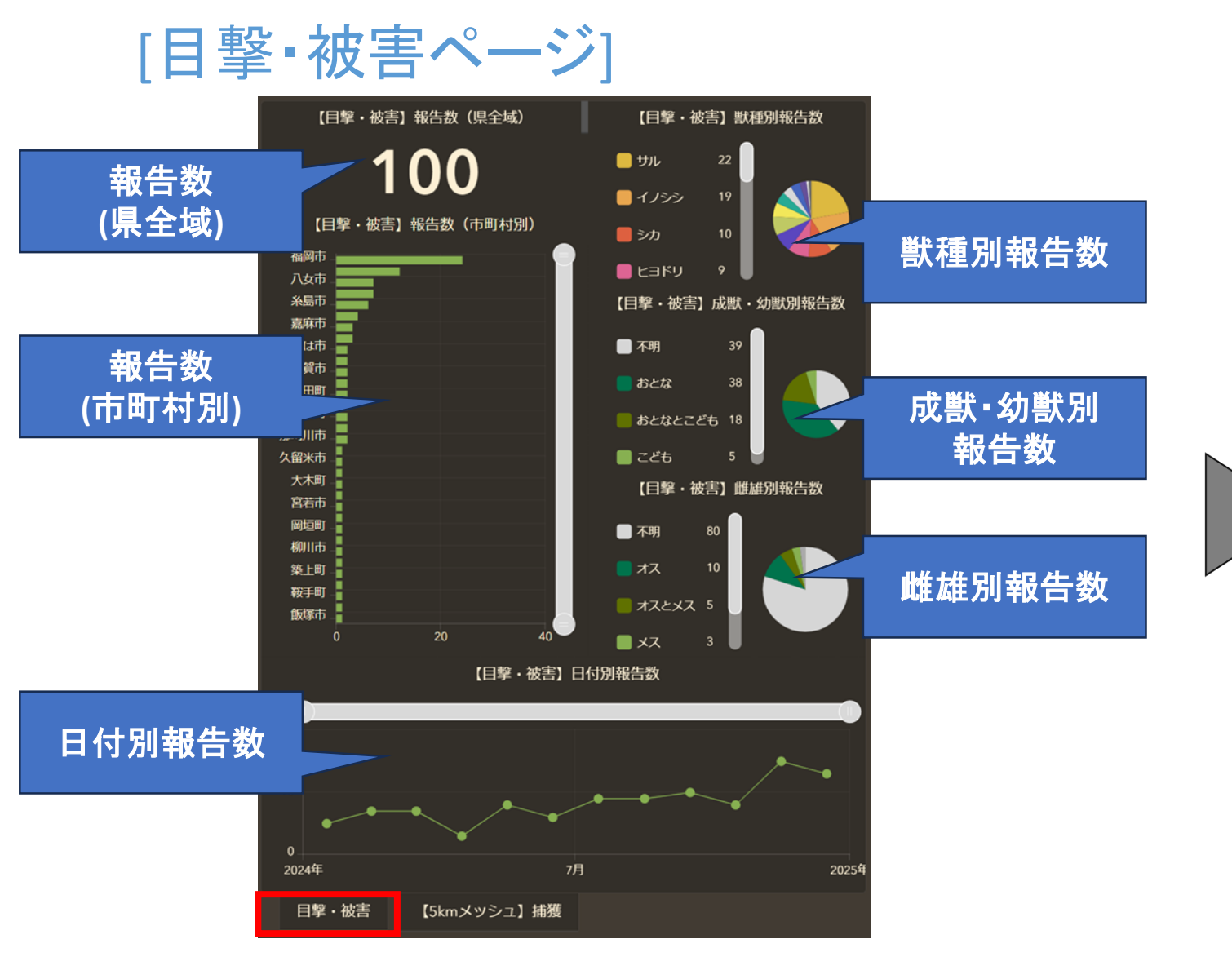

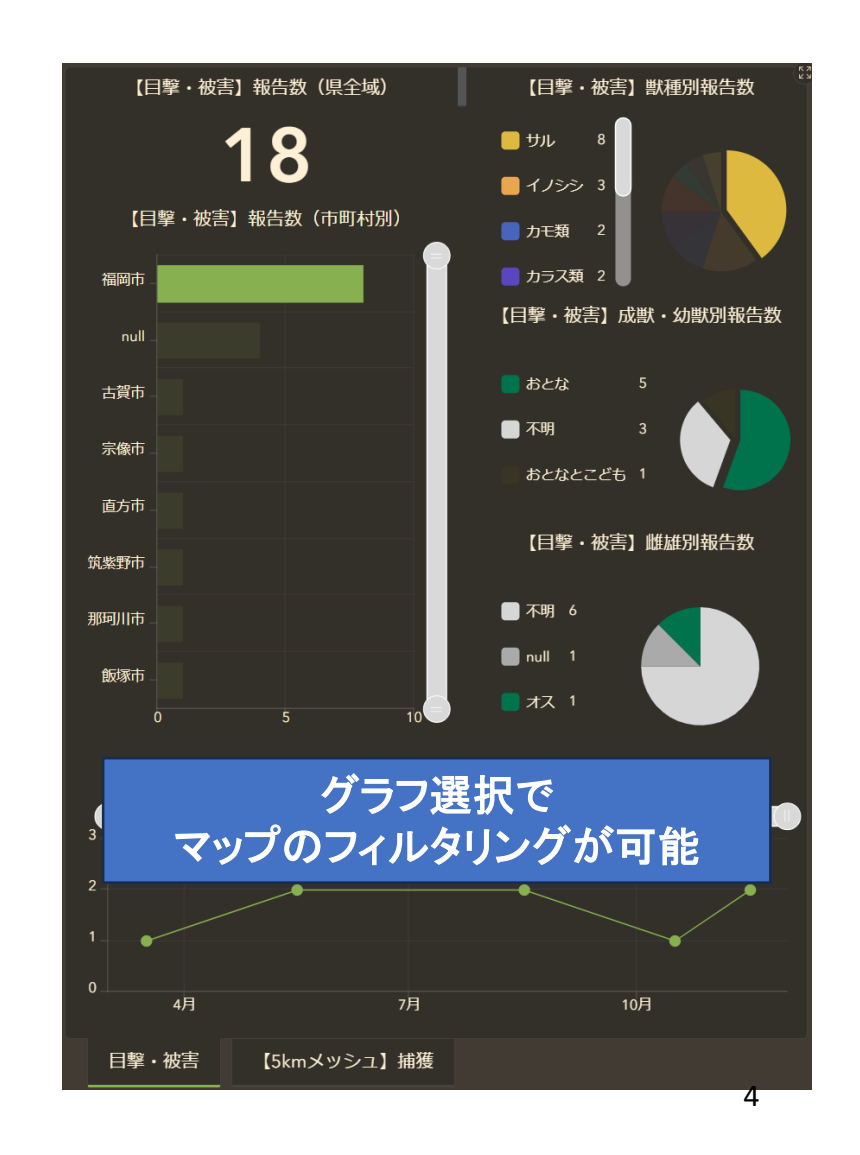

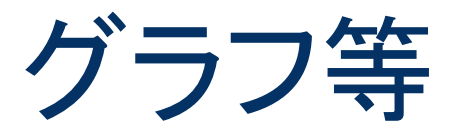

### [5kmメッシュ別捕獲ページ]

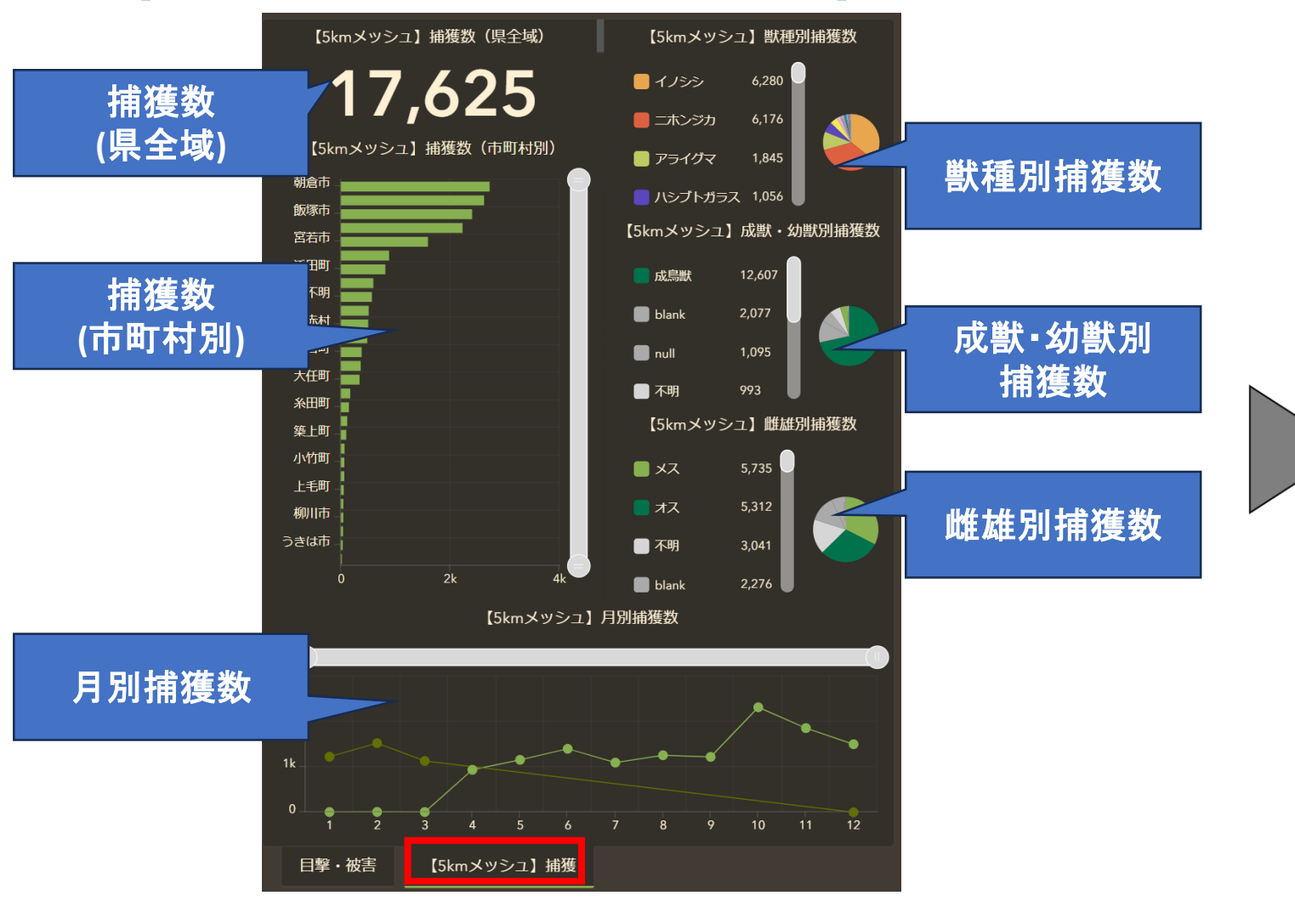

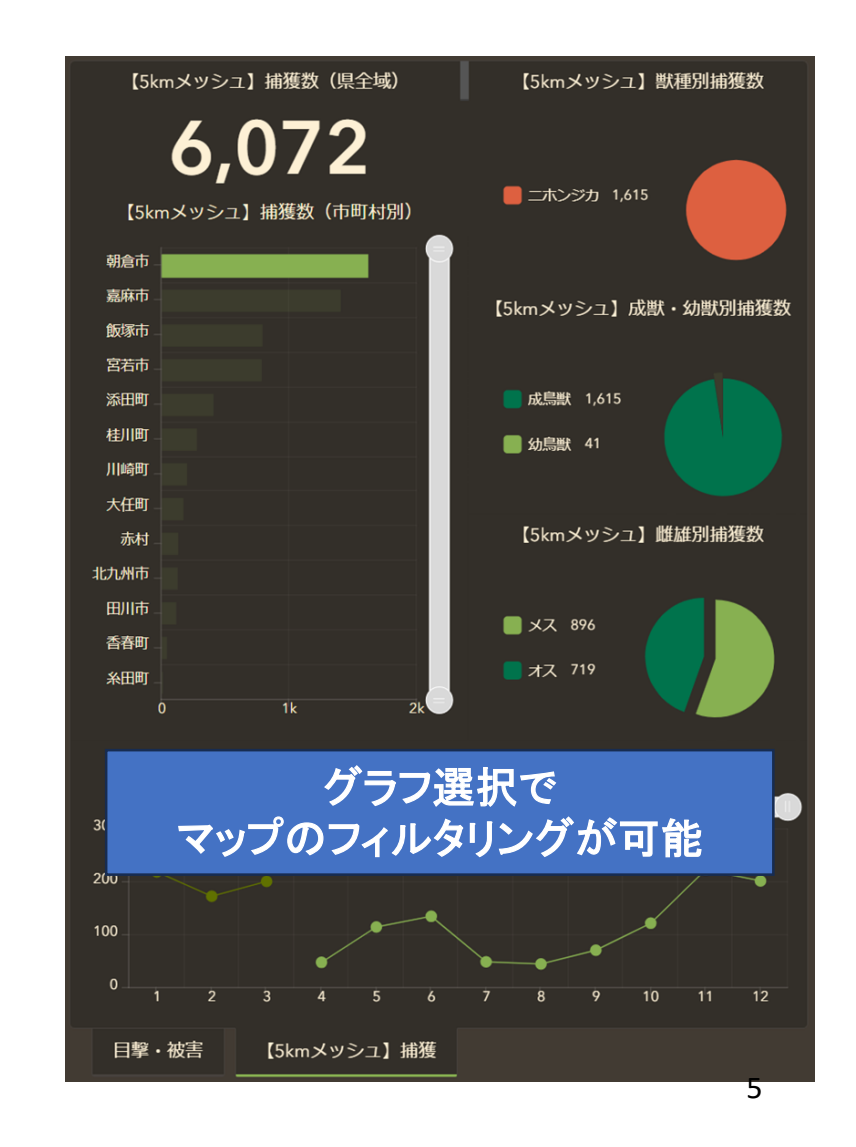

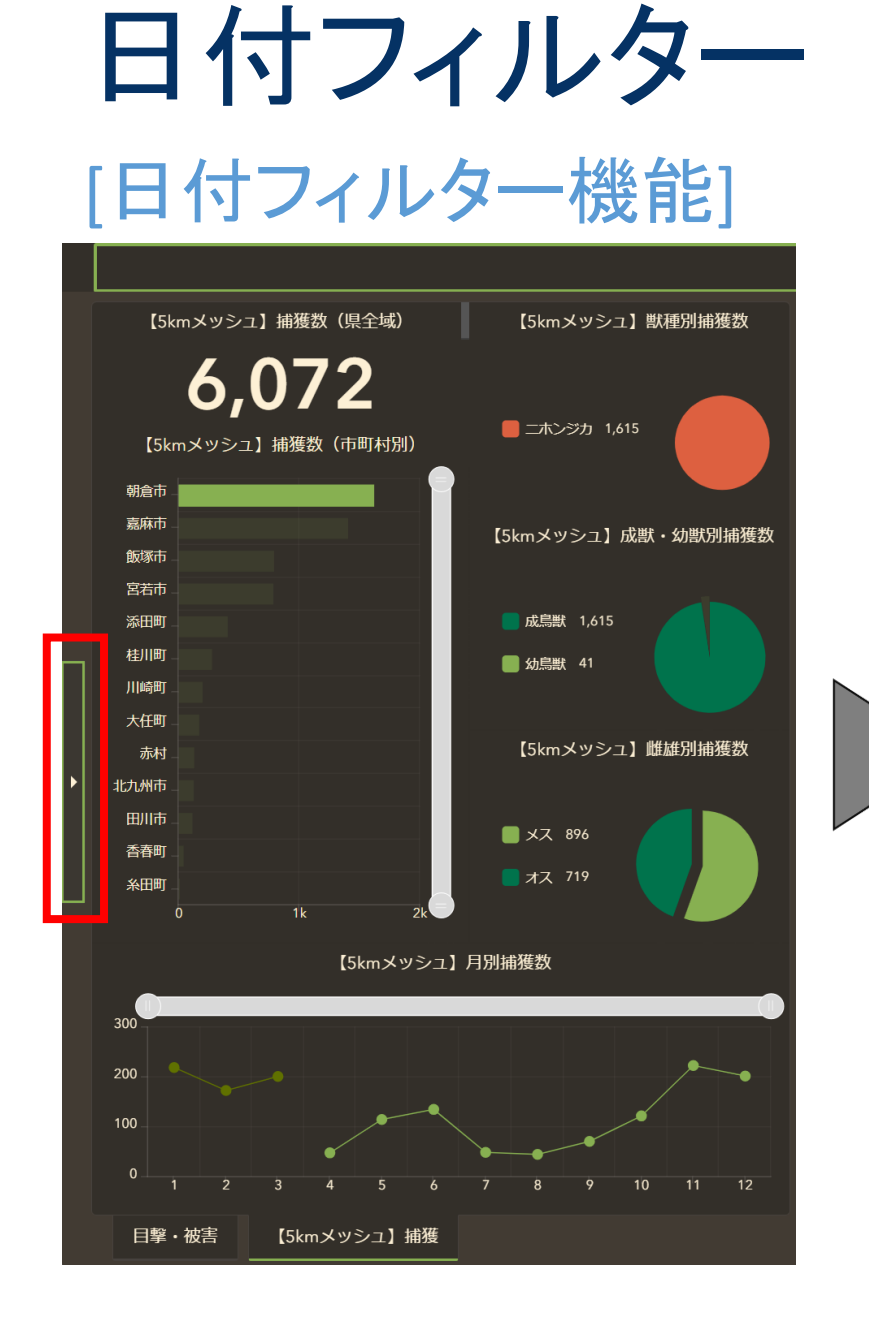

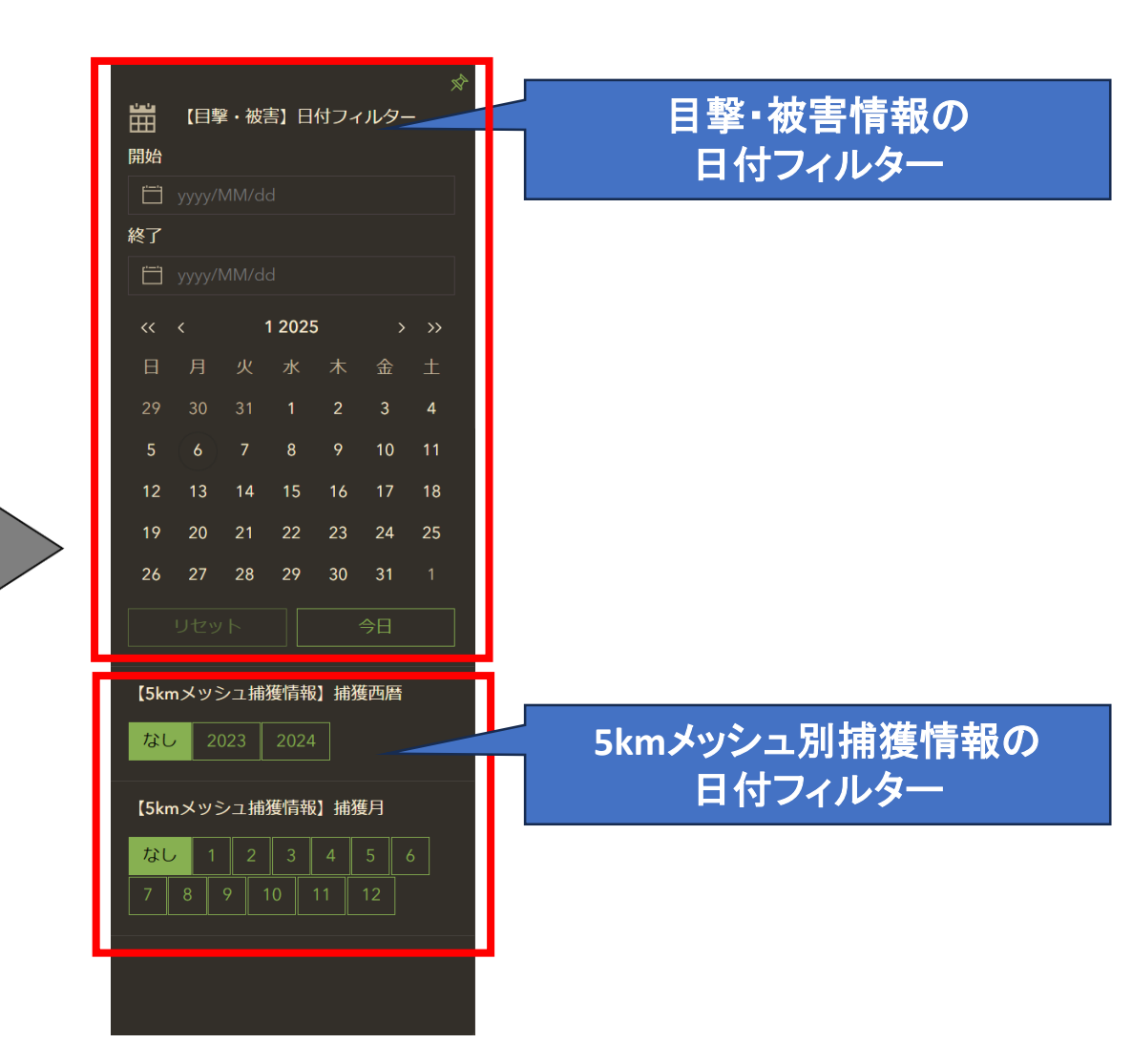

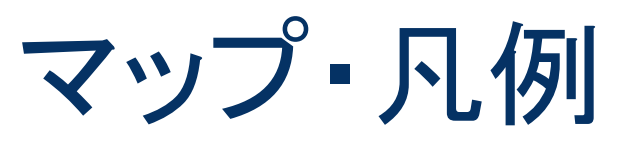

### [マップ操作機能]

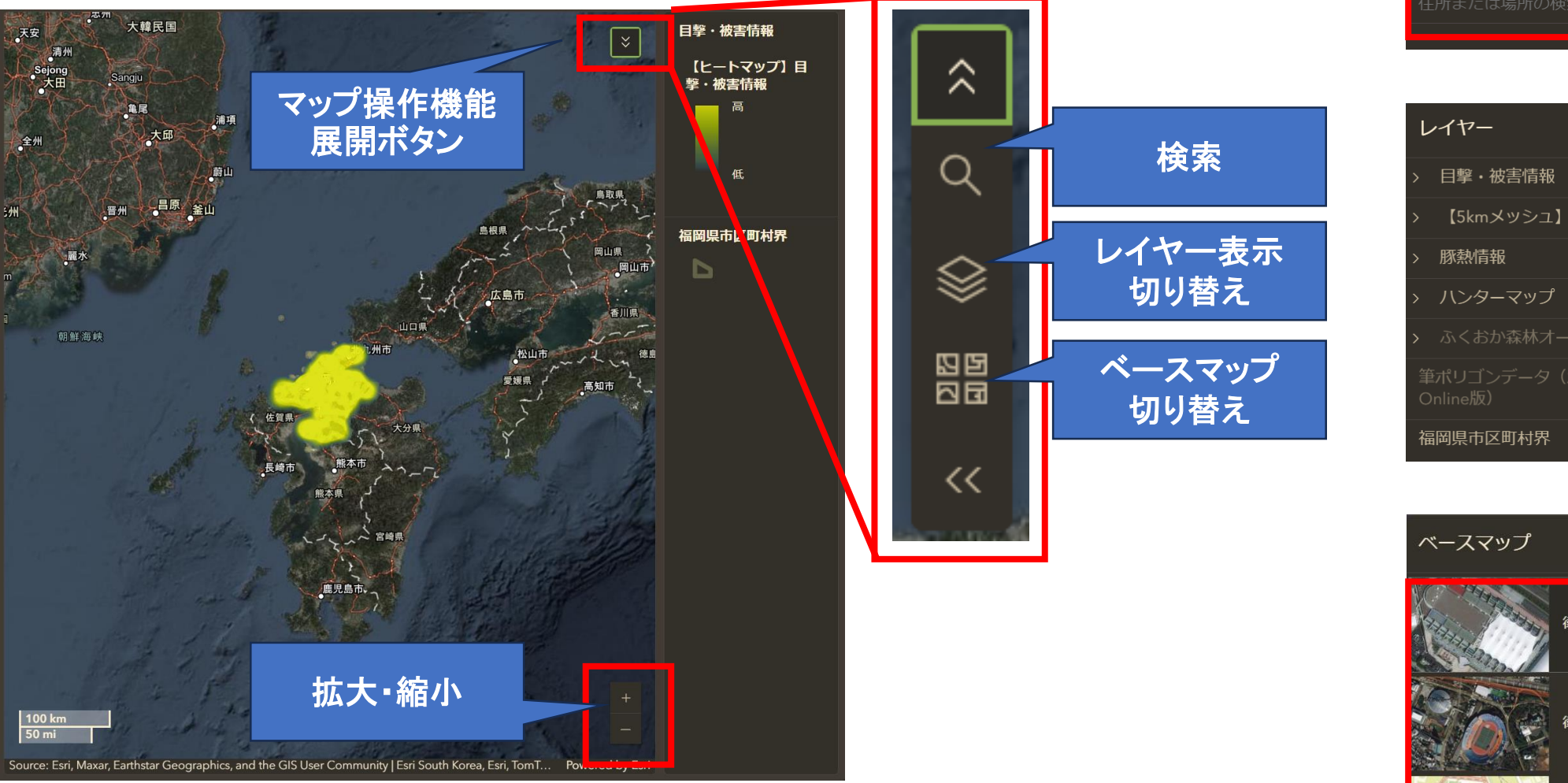

 検索
 ×

 住所または場所の検索

| <i></i> イヤー                            | ×  |
|----------------------------------------|----|
| ーーーーーーーーーーーーーーーーーーーーーーーーーーーーーーーーーーーーーー |    |
| 【5kmメッシュ】捕獲情報                          | Þ  |
| 豚熱情報                                   | Þ  |
| ハンターマップ                                | Þ  |
| ふくおか森林オープンデータ                          | I) |
|                                        | Þ  |
| <b>岡県市区町村界</b>                         |    |

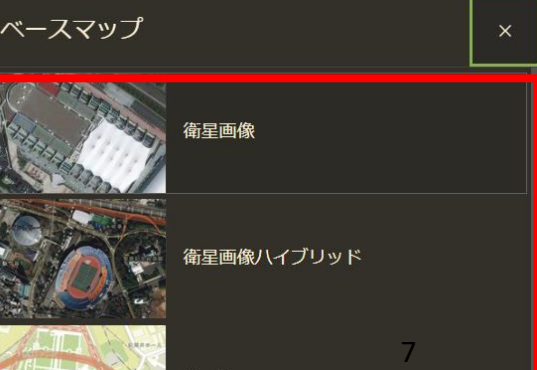

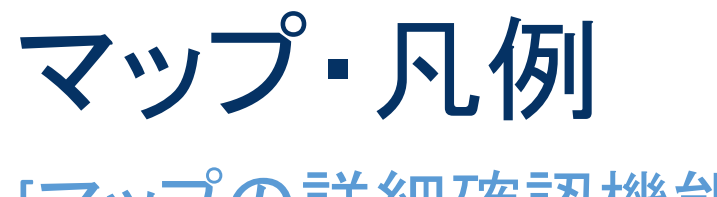

### [マップの詳細確認機能]

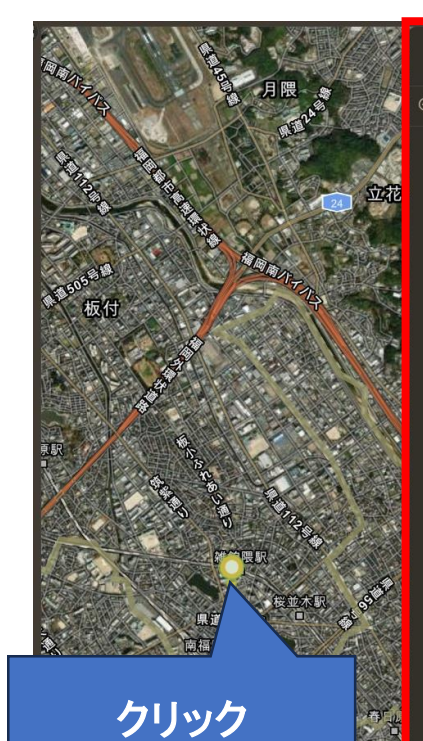

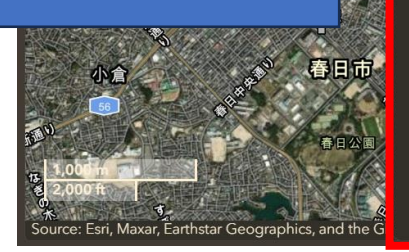

| 【ポイント】目撃・被割  | §情報投稿アプリ ×      | 目撃・被害情報         |
|--------------|-----------------|-----------------|
| 9、ズーム ↔ 画面移動 |                 | 【ポイント】目╕<br>害情報 |
| 日時           | 2024/2/20 18:46 | 0 シカ            |
| 動物の種別        | サル              | 0<br>1155       |
| 獣種・鳥種名       |                 |                 |
| 被害の種別        | 目撃              | <u>ั</u> ป มห   |
| 被害の種別 (詳細)   |                 | ♀ アナグマ          |
| 痕跡の種別        |                 | 0 アライグマ         |
| 痕跡の種別 (詳細)   |                 |                 |
| 動物の頭数        | 4頭              | <i>₹ 9 2 4</i>  |
| 動物の大きさ       | おとなとこども         | 🔍 その他の獣類        |
| 動物の性別        | 不明              | 🔵 カモ類           |
| 自由記述欄        |                 | う カラス類          |
| 市町村名         | 福岡市             |                 |
| ハンターマップメッシュ番 |                 | 🍚 カワウ           |
| 号            |                 | צאדא 🥥 נש       |
|              |                 | ● その他の鳥類        |

🍚 不明

・ 被

- 福岡県市区町村界